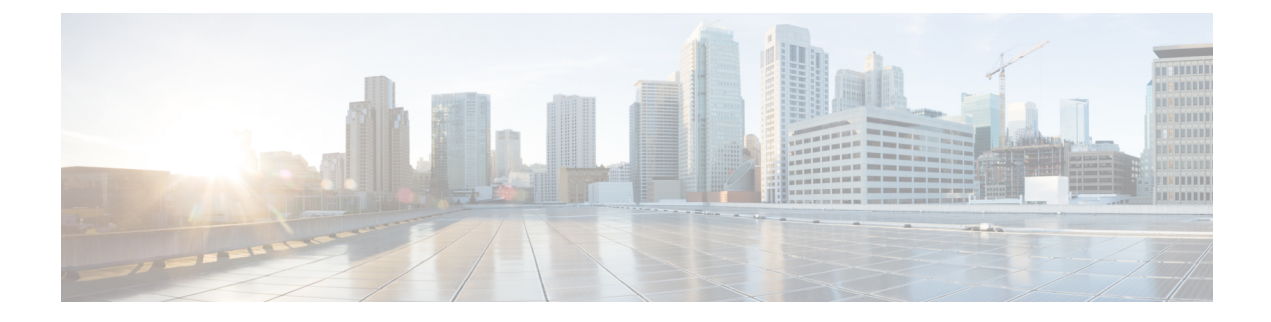

# Software Maintenance Upgrade (SMU)

This chapter contains the following sections:

- Software Maintenance Upgrade (SMU) Overview, on page 1
- SMU Work-flow and Basic Requirements, on page 2
- SMU Example, on page 2
- Installing a Patch Image, on page 3
- Uninstalling the Patch Image, on page 4

## Software Maintenance Upgrade (SMU) Overview

The Software Maintenance Upgrade (SMU) is a package that can be installed on a system to provide a patch fix or security resolution to a released image for a specific defect in order to respond to immediate issues. It does not contain new features.

Some of the caveats of the SMU are:

- Provided on a per release, per component basis and is specific to the platform. SMU versions are synchronized to the package major, minor, and maintenance versions they upgrade.
- SMUs are not an alternative to maintenance releases. All defects fixed by SMUs are then automatically integrated into the upcoming maintenance releases.
- The Cisco IOS XE platform internally validates the SMU compatibility and does not allow you to install non-compatible SMUs. This is based on rules/limitations for a SMU change-set.
- An SMU provides a significant benefit over classic IOS software as it allows you to address the network issue quickly while reducing the time and scope of the testing required.
- SMU is a method to fix bugs in an existing release, and allows the application of a PSIRT fix in an existing release
- SMU is NOT an upgrade path from release X to maintenance release X.1
- SMU is NOT an upgrade path from release X to release Y

The device only supports "Hot Patching". This means:

- · The running image is modified in-place or in-service
- · This avoids downtime and interruption of service

• The updated code to fix the defect is written in a different location, and where the patch redirects the program run

### **SMU Work-flow and Basic Requirements**

The work-flow for the patch requires that you complete the following sequence of operation in exec mode:

- 1. Addition of the SMU to the file system
- 2. Activation of the SMU onto the system
- 3. Committing the SMU change
- 4. Removal and Uninstallation of the SMU

The basic requirements for SMU are:

- The image where the defect was discovered
- The patch file that contains the fix for the defect must be formatted as ir1101-image\_name.release\_version.CSCxxyyyyy.SPA.smu.bin

### SMU Example

This section shows an example of a patch for the CDET CSCvk58743.

Command example:

```
Router# config t
Enter configuration commands, one per line. End with CNTL/Z.
Router(config)# interface g0/0/0
Router(config-if)# ipv6 nd cache expire 770
Router(config-if)# end
Router#
 *Sep 25 12:00:29.978: %SYS-5-CONFIG I: Configured from console by console
```

As the following CDET states, the ND Cache expire timer did not appear in the command output of **show ipv6 neighbors g0/0/0** 

#### CSCvk58743

Summary: Show ipv6 interface does not display "ND Cache expire timer"

**Component**: ipv6

Defective Image: ir1101-universalk9.16.11.01.SPA.bin

Patch Image: ir1101-universalk9.16.11.01.CSCvk58743.SPA.smu.bin

The following is what the required configuration output should look like:

```
Interface GigabitEthernet0/0/0
no switchport
```

```
no ip address
ipv6 address FE80::1 link-local
ipv6 address 2001::1/64
ipv6 nd na glean
ipv6 nd cache expire 770
```

end

In the above output, the blue text configures the length of time before an IPv6 neighbor discovery cache entry expires. The range is from 1 to 65536 seconds.

### Installing a Patch Image

Perform the following steps to install the patch image:

#### **Step 1** Add the image.

```
Router# install add file flash:ir1101-universalk9.16.11.01.CSCvk58743.SPA.smu.bin
install_add: START Mon Dec 17 21:11:23 UTC 2018
install_add: Adding SMU
*Dec 17 21:11:26.241: %INSTALL-5-INSTALL_START_INFO: R0/0: install_engine: Started install add
flash:ir1101-universalk9.16.11.01.CSCvk58743.SPA.smu.bin--- Starting SMU Add operation ---
Performing SMU_ADD on Active/Standby
  [R0] SMU_ADD package(s) on R0
  [R0] Finished SMU_ADD on [R0]
SMU_ADD: Passed on [R0]
Finished SMU Add operation
SUCCESS: install add Mon Dec 17 21:11:39 UTC 2018
```

#### **Step 2** Activate the patch image.

```
Router# install activate file flash:ir1101-universalk9.16.11.01.CSCvk58743.SPA.smu.bin
install activate: START Mon Dec 17 21:11:57 UTC 2018
System configuration has been modified.
Press Yes(y) to save the configuration and proceed.
Press No(n) for proceeding without saving the configuration.
Press Quit(q) to exit, you may save configuration and re-enter the command. [y/n/q]y Building
configuration...
 [OK]Modified configuration has been saved
*Dec 17 21:12:02.086: %SYS-2-PRIVCFG_ENCRYPT: Successfully encrypted private config
fileinstall activate: Activating SMU
*Dec 17 21:12:05.339: %INSTALL-5-INSTALL START INFO: R0/0: install engine: Started install activate
flash:ir1101-universalk9.16.11.01.CSCvk58743.SPA.smu.bin
Executing pre scripts....
Executing pre scripts done.
--- Starting SMU Activate operation ---
Performing SMU ACTIVATE on Active/Standby
 [R0] SMU ACTIVATE package(s) on R0
  [R0] Finished SMU ACTIVATE on R0
Checking status of SMU ACTIVATE on [R0]
SMU ACTIVATE: Passed on [R0]
Finished SMU Activate operation
SUCCESS: install activate /flash1/ir1101-universalk9.16.11.01.CSCvk58743.SPA.smu.bin Mon Dec 17
21:12:26 UTC 2018
*Dec 17 21:12:25.463: %INSTALL-5-INSTALL AUTO ABORT TIMER PROGRESS: R0/0: rollback timer: Install
auto abort timer will expire in 7200 seconds
```

\*Dec 17 21:12:27.358: %INSTALL-5-INSTALL\_COMPLETED\_INFO: R0/0: install\_engine: Completed install activate SMU flash:ir1101-universalk9.16.11.01.CSCvk58743.SPA.smu.bin

#### **Step 3** Commit the installation.

```
Router# install commit
install_commit: START Mon Dec 17 21:13:28 UTC 2018
install_commit: Committing SMU
```

```
*Dec 17 21:13:31.516: %INSTALL-5-INSTALL_START_INFO: R0/0: install_engine: Started install commit
Executing pre scripts....
Executing pre scripts done.
--- Starting SMU Commit operation ---
Performing SMU_COMMIT on Active/Standby
[R0] SMU_COMMIT package(s) on R0
[R0] Finished SMU_COMMIT on R0
Checking status of SMU_COMMIT on [R0]
SMU_COMMIT: Passed on [R0]
Finished SMU Commit operation
```

```
SUCCESS: install_commit /flash1/ir1101-universalk9.16.11.01.CSCvk58743.SPA.smu.bin Mon Dec 17 21:13:47 UTC 2018
```

**Step 4** Show the status summary of the installation procedure.

```
Router# show install summary

[ R0 ] Installed Package(s) Information:

State (St): I - Inactive, U - Activated & Uncommitted,

C - Activated

& Committed, D - Deactivated & Uncommitted

Type St Filename/Version

SMU C /flash1/ir1101-universalk9.16.11.01.CSCvk58743.SPA.smu.bin

IMG C 16.11.1.0.4

Auto abort timer: inactive
```

## **Uninstalling the Patch Image**

There are two methods to remove or uninstall the patch image.

- Restoring the image to its original version by using the following command:
  - install rollback to base
- Specific removal of a patch by using the following commands in sequence:
  - install deactivate file flash:ir1101-image\_name.release\_version.CSCxxyyyyy.SPA.smu.bin
  - install commit
  - install remove file flash:ir1101-image\_name.release\_version.CSCxxyyyyy.SPA.smu.bin

### Uninstalling the Patch Image Using Rollback

This section shows an example of using the rollback method.

Show what patches are installed:

The following commands are available:

```
Router# install ?
                  Abort the current install operation
 abort
 activate
                  Activate an installed package
 add
                  Install a package file to the system
 auto-abort-timer Install auto-abort-timer
 commit
                  Commit the changes to the loadpath
 deactivate
                 Deactivate an install package
                  Add a label name to any installation point
 label
 prepare
                  Prepare package for operation
                 Remove installed packages
 remove
 rollback
                  Rollback to a previous installation point
Router# install rollback to ?
 base Rollback to the base image
  committed Rollback to the last committed installation point
            Rollback to a specific install point id
 id
  label
           Rollback to a specific install point label
```

The **install rollback to base** command removes the entire patch and returns to the base image version with the found defect.

```
Router# install rollback to base
install_rollback: START Fri Apr 24 22:58:25 UTC 2020
*Apr 24 22:58:28.375: %INSTALL-5-INSTALL_START_INFO: R0/0: install_engine: Started install
rollbackinstall_rollback: Rolling back SMU
Executing pre scripts....
Executing pre sripts done.
--- Starting SMU Rollback operation ---
Performing SMU_ROLLBACK on Active/Standby
[R0] SMU_ROLLBACK package(s) on R0
[R0] Finished SMU_ROLLBACK on R0
Checking status of SMU_ROLLBACK on [R0]
SMU_ROLLBACK: Passed on [R0]
Finished SMU Rollback operation
SUCCESS: install_rollback /flash1/ir1101-universalk9.16.12.02.CSCvq74407.SPA.smu.bin Fri
Apr 24 22:58:54 UTC 2020
```

\*Apr 24 22:58:55.368: %INSTALL-5-INSTALL\_COMPLETED\_INFO: R0/0: install\_engine: Completed install rollback

Show what patches are installed:

```
Router# show install summary
[ R0 ] Installed Package(s) Information:
State (St): I - Inactive, U - Activated & Uncommitted,
C - Activated & Committed, D - Deactivated & Uncommitted
Type St Filename/Version
IMG C 16.12.02.0.6
```

```
Note
```

In the above command output, the patch has been removed and the device returns to the base image version prior to the upgrade.

### Uninstalling the Patch Image Using Deactivate, Commit, and Remove

In the following sequence, there are two patches installed on the device. Only one will be removed.

Show what patches are installed.

```
Router# show install summary
[ R0 ] Installed Package(s) Information:
State (St): I - Inactive, U - Activated & Uncommitted,
         C - Activated & Committed, D - Deactivated & Uncommitted
                 _____
Type St Filename/Version
_____
   С
SMU
        /flash1/ir1101-universalk9.16.12.02.CSCvg74407.SPA.smu.bin
SMU
   С
        /flash1/ir1101-universalk9.16.12.02.CSCvt63576.SPA.smu.bin
TMG
   С
        16.12.02.0.6
```

#### **Step 1** Deactivate the patch.

```
Router# install deactivate file flash:ir1101-universalk9.16.12.02.CSCvt63576.SPA.smu.bin
install_deactivate: START Fri Apr 24 22:54:10 UTC 2020
install_deactivate: Deactivating SMU
Executing pre scripts....
Executing pre sripts done.
---- Starting SMU Deactivate operation ---
Performing SMU_DEACTIVATE on Active/Standby
[R0] SMU_DEACTIVATE package(s) on R0
[R0] Finished SMU_DEACTIVATE on [R0]
SMU_DEACTIVATE: Passed on [R0]
Finished SMU Deactivate operation
SUCCESS: install_deactivate /flash1/ir1101-universalk9.16.12.02.CSCvt63576.SPA.smu.bin Fri Apr 24
22:54:49 UTC 2020
Show what patches are installed:
```

Router# show install summary [ R0 ] Installed Package(s) Information: State (St): I - Inactive, U - Activated & Uncommitted, C - Activated & Committed, D - Deactivated & Uncommitted Type St Filename/Version SMU C /flash1/ir1101-universalk9.16.12.02.CSCvq74407.SPA.smu.bin SMU D /flash1/ir1101-universalk9.16.12.02.CSCvt63576.SPA.smu.bin IMG C 16.12.02.0.6

#### **Step 2** Commit the action.

Router# install commit install\_commit: START Fri Apr 24 22:56:11 UTC 2020 install\_commit: Committing SMU

```
*Apr 24 22:56:15.169: %INSTALL-5-INSTALL_START_INFO: R0/0: install_engine: Started install
commitExecuting pre scripts....
Executing pre sripts done.
--- Starting SMU_COMMIT operation ---
Performing SMU_COMMIT on Active/Standby
[R0] SMU_COMMIT package(s) on R0
[R0] Finished SMU_COMMIT on R0
Checking status of SMU_COMMIT on [R0]
SMU_COMMIT: Passed on [R0]
Finished SMU_Commit operation
```

SUCCESS: install\_commit /flash1/ir1101-universalk9.16.12.02.CSCvt63576.SPA.smu.bin Fri Apr 24 22:56:32 UTC 2020

```
*Apr 24 22:56:33.342: %INSTALL-5-INSTALL_COMPLETED_INFO: R0/0: install_engine: Completed install commit SMU
```

Show what patches are installed:

#### **Step 3** Remove the patch.

Router# install remove file flash:ir1101-universalk9.16.12.02.CSCvt63576.SPA.smu.bin install remove: START Fri Apr 24 22:57:17 UTC 2020

```
*Apr 24 22:57:20.775: %INSTALL-5-INSTALL_START_INFO: R0/0: install_engine: Started install remove
flash:ir1101-universalk9.16.12.02.CSCvt63576.SPA.smu.bininstall_remove: Removing SMU
Executing pre scripts....
Executing pre scripts done.
```

--- Starting SMU Remove operation ---Performing SMU\_REMOVE on Active/Standby [R0] SMU\_REMOVE package(s) on R0 [R0] Finished SMU\_REMOVE on R0 Checking status of SMU\_REMOVE on [R0] SMU\_REMOVE: Passed on [R0] Finished SMU Remove operation

SUCCESS: install remove /flash1/ir1101-universalk9.16.12.02.CSCvt63576.SPA.smu.bin Fri Apr 24 22:57:34

UTC 2020

\*Apr 24 22:57:34.902: %INSTALL-5-INSTALL\_COMPLETED\_INFO: R0/0: install\_engine: Completed install remove flash:ir1101-universalk9.16.12.02.CSCvt63576.SPA.smu.bin

Show what patches are installed:

Note in the above command output the patch for CDET CSCvt63576 has been removed, while the patch for CDET CSCvq74407 remains.